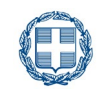

ΕΛΛΗΝΙΚΗ ΔΗΜΟΚΡΑΤΙΑ

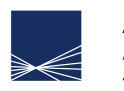

**ΑΑΔΕ** Ανεξάρτητη Αρχή Δημοσίων Εσόδων

# **Α110 Αίτηση** Μητρώου

#### Σε ποιες κατηγορίες/περιπτώσεις απευθύνεται αυτή η αίτηση:

Φυσικό πρόσωπο και θέλω να λάβω επανεκτύπωση βεβαίωσης
Μητρώου ή να ενταχθώ στο ειδικό καθεστώς αγροτών ή να υποβάλλω
οποιοδήποτε άλλο αίτημα

Μη Φυσικό πρόσωπο (νομικό πρόσωπο ή νομική οντότητα) και
θέλω να λάβω επανεκτύπωση βεβαίωσης Μητρώου ή να υποβάλλω
οποιοδήποτε άλλο αίτημα

## Χρήσιμες οδηγίες πριν συμπληρώσετε την Αίτηση

#### Πώς υποβάλλω την Αίτηση

Η δήλωση είναι διαθέσιμη στον ιστότοπο της ΑΑΔΕ www.aade.gr, στην ενότητα του καταλόγου εντύπων.

Για να υποβάλετε τη δήλωση ψηφιακά, θα πρέπει να συνδεθείτε στην εφαρμογή «Τα Αιτήματά μου» της ΑΑΔΕ <u>myaade.gov.gr</u> και να επιλέξετε τη σχετική διαδικασία Μητρώου. Για την ψηφιακή υποβολή δεν απαιτείται εκτύπωση. Κατεβάζετε το αρχείο στον υπολογιστή σας, το συμπληρώνετε, το αποθηκεύετε και το επισυνάπτετε στην εφαρμογή των Αιτημάτων.

#### Εναλλακτικοί τρόποι υποβολής

Αν για τον οποιονδήποτε λόγο δεν είναι δυνατή η ψηφιακή υποβολή της αίτησης, η υποβολή θα γίνει έντυπα. Αφού κάνετε λήψη του αρχείου από τον ιστότοπο της ΑΑΔΕ, μπορείτε να συμπληρώσετε την αίτηση και αφού την εκτυπώσετε και την υπογράψετε, να την αποστείλετε ταχυδρομικά με συστημένη επιστολή ή με υπηρεσία ταχυμεταφοράς ή να την καταθέσετε αυτοπροσώπως σε έντυπη μορφή. Επισημαίνεται ότι στην περίπτωση αυτή, απαιτείται η φυσική υπογραφή σας.

#### Προστασία δεδομένων προσωπικού χαρακτήρα

Η ΑΑΔΕ, εφαρμόζει τις διατάξεις περί απορρήτου και του Γενικού Κανονισμού Προστασίας Δεδομένων (GDPR). Μπορείτε να ενημερωθείτε σχετικά στον εξής σύνδεσμο:

www.aade.gr/menoy/aade/prostasia-dedomenonprosopikoy-haraktira

| 1   | Γενικές Πληροφορίες     |                                         |   |   |   |                                     |  |
|-----|-------------------------|-----------------------------------------|---|---|---|-------------------------------------|--|
| 1.1 | Ιδιότητα Φορολογούμενου | Φυσικό πρόσωπο<br>Υπο ίδρυση Επιχείρηση |   |   |   | Νομικό πρόσωπο ή Νομική<br>οντότητα |  |
| 1.2 | Προς ΔΟΥ                |                                         |   |   |   |                                     |  |
| 1.3 | Ημερομηνία              | I                                       | I | I | I | I                                   |  |

## 2 Στοιχεία Φορολογούμενου και Εκπροσώπου

Т

- **2.1** ΑΦΜ
- **2.2** Επώνυμο
- **2.3** Όνομα
- 2.4 Πατρώνυμο
- 2.5 Επωνυμία
- **2.6** ΑΦΜ Εκπροσώπου
- 2.7 Ονοματεπώνυμο/Επωνυμία εκπροσώπου

### 3 Αιτία Έκδοσης

**3.1** Επιλογή

Επανεκτύπωση Βεβαίωσης Μητρώου

Ένταξη στο Ειδικό Καθεστώς Αγροτών

Απένταξη από το Ειδικό Καθεστώς Αγροτών

Άλλο Αίτημα

## 4 Επεξηγήσεις

# 5 Υπογραφή της αίτησης

5.1 Θέση για Υπογραφή

Χρησιμοποιήστε αυτό το πεδίο μόνο στην περίπτωση έντυπης υποβολής. Δείτε περισσότερα στις Χρήσιμες Οδηγίες της σελίδας 1.